## 部門小計の取り方

## 目的

下記例のような部門小計を行うことができます。

## 設定

設定例1

| code | е | 会計の名称 | 集計区分 |
|------|---|-------|------|
|      | 1 | AAA会計 | 1    |
|      | 2 | BBB会計 | 2    |
| _    | 3 | あああ事業 | 1    |
|      | 4 | いいい事業 | 1    |
|      | 5 | CCC会計 | 2    |
|      | 6 | ううう事業 | 1    |
|      | 7 | えええ事業 | 1    |
|      | 8 |       |      |

- 会計部門(経理区分)登録の画面で、計を取りたい部門の集計区分を"2"にします。
- "あああ事業"と"いいい事業"の計がBBB会計に合計され、同様に"ううう事業"と"え ええ事業"の計がCCC会計に合計されます。
- AAA会計、BBB会計、CCC会計の計が"合計"になります。

設定例2

| code | 会計の名称 | 集計区分 |
|------|-------|------|
| 1    | AAA会計 | 1    |
| 2    | BBB会計 | 2    |
| 3    | あああ事業 | 1    |
| 4    | いいい事業 | 3    |
| 5    | ○○事業部 | 1    |
| 6    | △△事業部 | 1    |
| 7    | CCC会計 | 2    |
| 8    | ううう事業 | 1    |
| 9    | えええ事業 | 1    |
| 10   |       |      |
| 11   |       |      |

• 設定例1の"いいい事業"の集計区分を3にして、その下に○○事業部と△△事業部の部門を 加えると、この二つの部門が"いいい事業"に合計されます。

注意点

• 合計処理は、下の区分から上の区分に向かって合計処理をしますので、上記例のAAA会計は 上に設定してください。